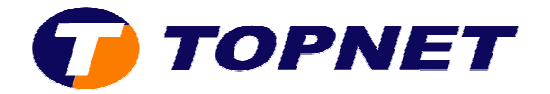

## Paramétrage Wifi du modem routeur ST585 V6

1. Accédez à l'interface du modem via l'adresse 192.168.1.254

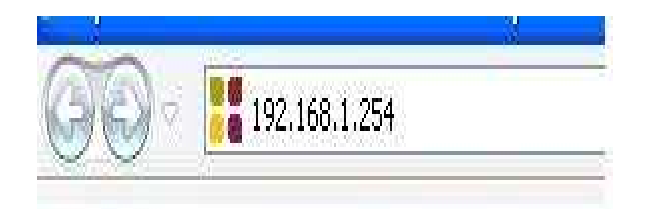

- 2. Cliquez sur « Connexion large bande »
- 3. En dessous de « **Réseau privé** », cliquez sur le nom du wifi correspondant (Exp dans la figure suivante: **WLAN: SpeedTouchF9052D**).

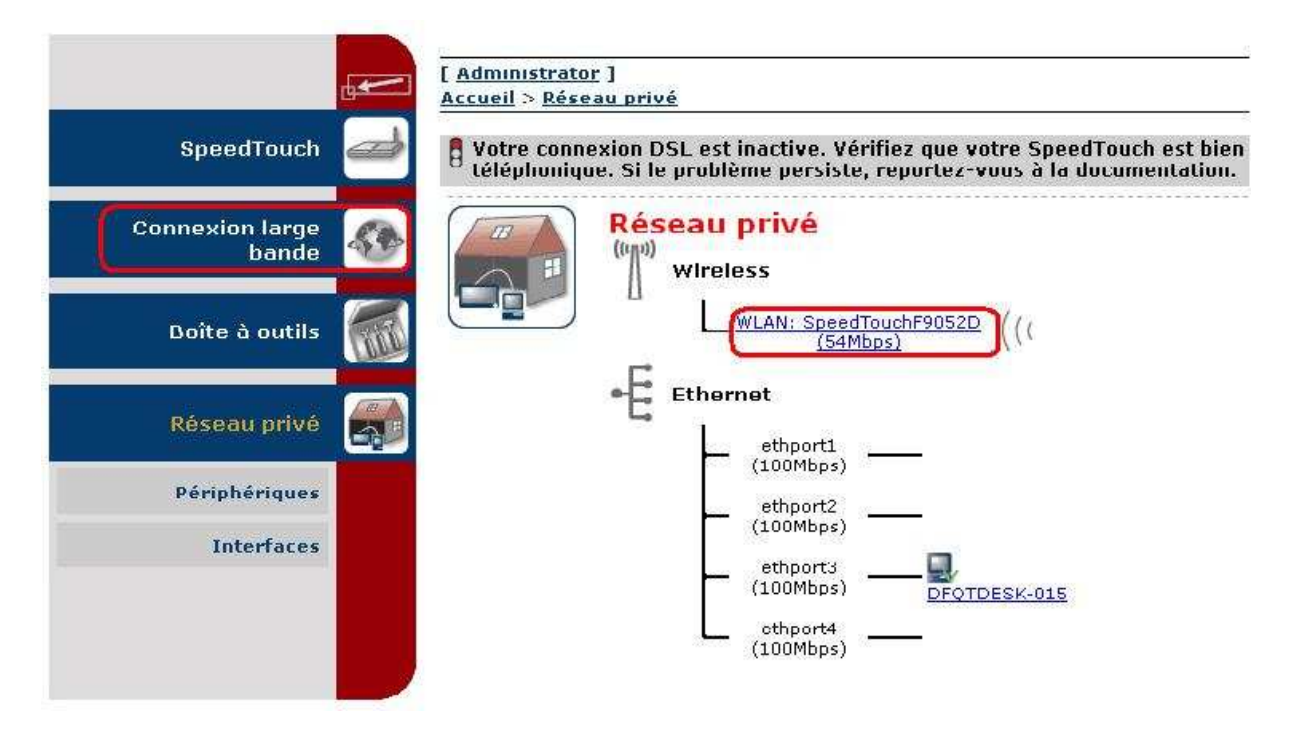

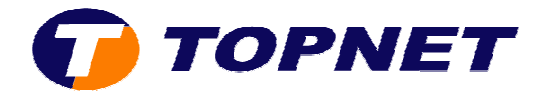

4. Cliquez ensuite sur « Configurer » (en haut à droite de l'écran).

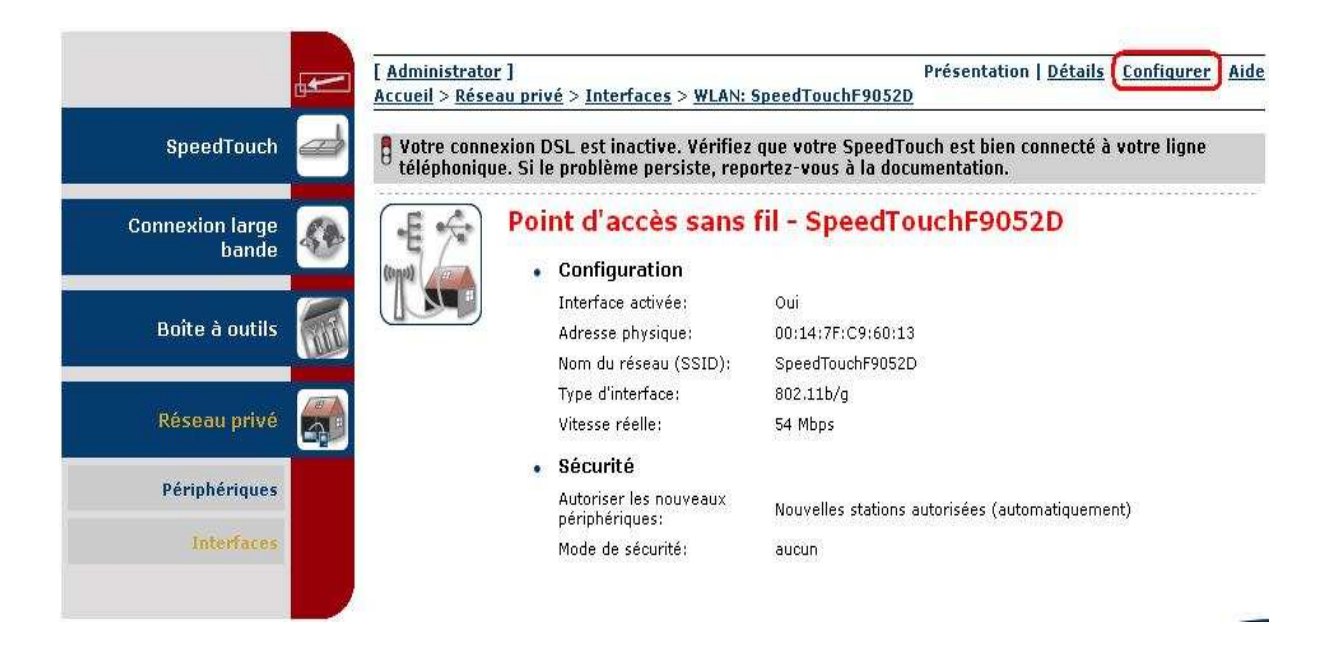

5. Cochez la case « Interface activée » et saisissez le nom du wifi devant « Nom du réceau (SSID) »

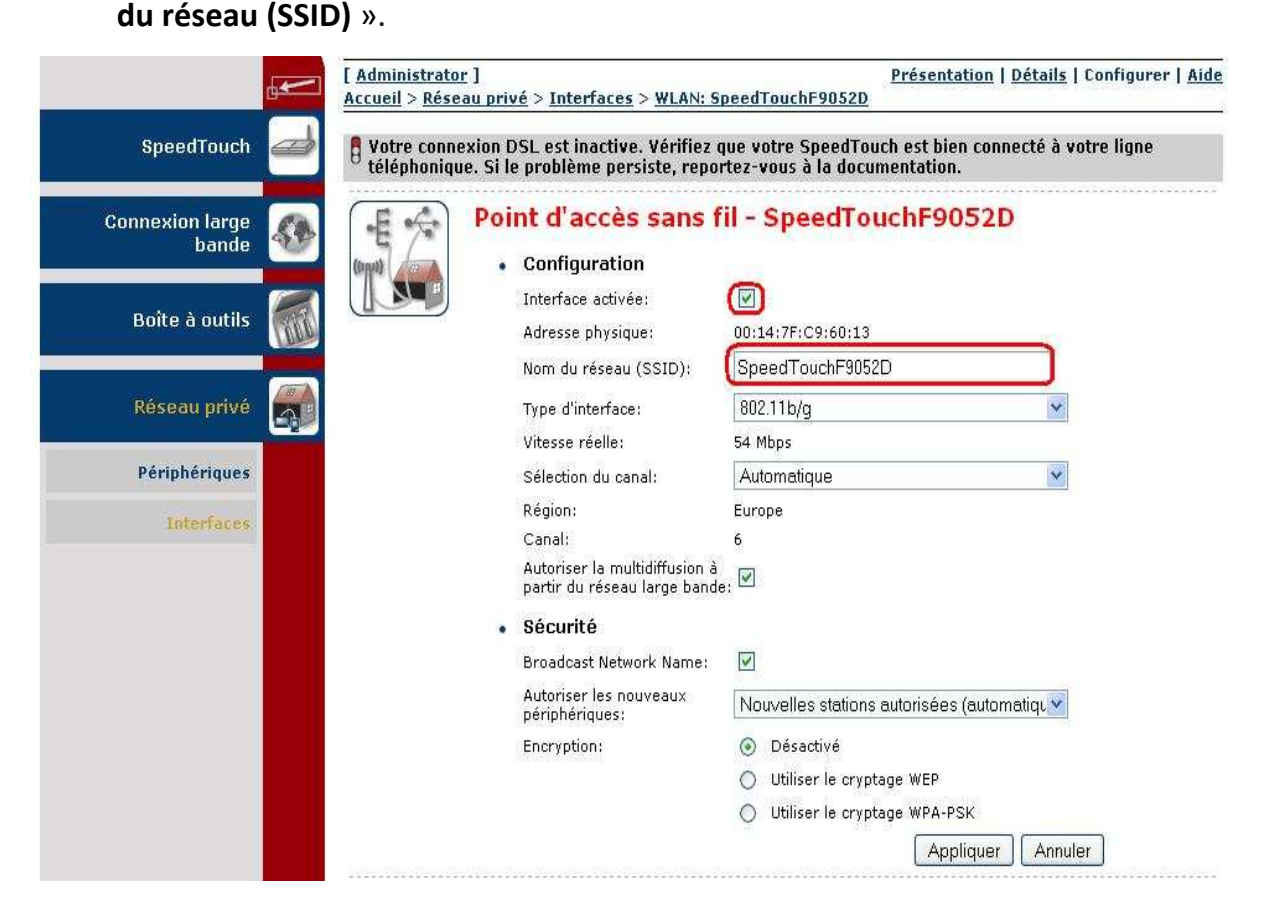

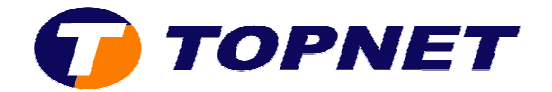

6. Dans le champ « sélection du canal », choisissez « Manuel ».

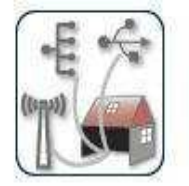

## Point d'accès sans fil - SpeedTouchF9052D

| <ul> <li>Configuration</li> </ul>                       |                   |   |
|---------------------------------------------------------|-------------------|---|
| Interface activée:                                      | V                 |   |
| Adresse physique:                                       | 00:14:7F:C9:60:13 |   |
| Nom du réseau (SSID):                                   | SpeedTouchF9052D  | - |
| Type d'interface:                                       | 802.11b/g         | * |
| Vitesse réelle:                                         | 54 Mbps           |   |
| (Sélection du canal: )                                  | Automatique       |   |
| Région:                                                 | Automatique       |   |
| Canal:                                                  |                   |   |
| Autoriser la multidiffusio<br>partir du réseau large ba | à<br>de: 🗹        |   |

7. Un nouveau champ « Canal » va apparaître ; choisissez canal 7 ; 10 ou 11.

| •           | Configuration                                                  |                   |
|-------------|----------------------------------------------------------------|-------------------|
|             | Interface activée:                                             |                   |
|             | Adresse physique:                                              | 00:14:7F:C9:60:13 |
|             | Nom du réseau (SSID):                                          | SpeedTouchF9052D  |
|             | Type d'interface:                                              | 802.11b/g 🛩       |
|             | Vitesse réelle:                                                | 54 Mbps           |
|             | Sélection du canal:                                            | Manuel            |
| Région:     | Europe                                                         |                   |
|             | Canal:                                                         | 6                 |
|             | Autoriser la multidiffusion à<br>partir du réseau large bande: | 1 2               |
| •           | Sécurité                                                       | 3                 |
|             | Broadcast Network Name:                                        | 5                 |
|             | Autoriser les nouveaux<br>périphériques:                       | 8                 |
| Encryption: | Encryption:                                                    | 9<br>10           |
|             |                                                                | 11<br>12<br>13    |

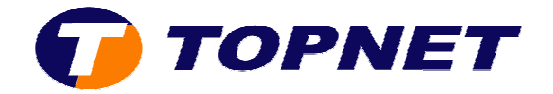

- 8. Cochez le bouton « Utilisez le cryptage WPA-PSK » devant « Encryption ».
- Saisissez un mot de passe de <u>8 caractères minimum</u> (sans espace) dans le champ « Clé de cryptage WPA-PSK ».
- 10. Cliquez sur « Appliquer ».

| (   | E  | -    |    |
|-----|----|------|----|
|     | E  | 1    | 10 |
| (6) | 12 | (APP | 4  |
|     | U  | Y    |    |

|               | Configuration                                                 |                                           |  |  |  |
|---------------|---------------------------------------------------------------|-------------------------------------------|--|--|--|
|               | Interface activée:                                            |                                           |  |  |  |
|               | Adresse physique:                                             | 00:14:7F:C9:60:13<br>SpeedTouchF9052D     |  |  |  |
|               | Nom du réseau (SSID):                                         |                                           |  |  |  |
|               | Type d'interface:                                             | 802.11b/g                                 |  |  |  |
|               | Vitesse réelle:                                               | 54 Mbps                                   |  |  |  |
|               | Sélection du canal:                                           | Manuel                                    |  |  |  |
|               | Région:                                                       | Europe                                    |  |  |  |
|               | Canal:                                                        | 6                                         |  |  |  |
|               | Autoriser la multidiffusion à partir du réseau large bande: 🗹 |                                           |  |  |  |
| •             | Sécurité                                                      |                                           |  |  |  |
|               | Broadcast Network Name:                                       |                                           |  |  |  |
|               | Autoriser les nouveaux<br>périphériques:                      | Nouvelles stations autorisées (automatiqu |  |  |  |
| (Encryption:) | Encryption:                                                   | 🔘 Désactivé                               |  |  |  |
|               |                                                               | 🔘 Utiliser le cryptage WEP                |  |  |  |
|               |                                                               | 💿 Utiliser le cryptage WPA-PSK 🔵          |  |  |  |
| (             | Clé de cryptage WPA-PSK:                                      | (8CF55BDA2C                               |  |  |  |
|               | Version WDA-DSK                                               | WDA                                       |  |  |  |